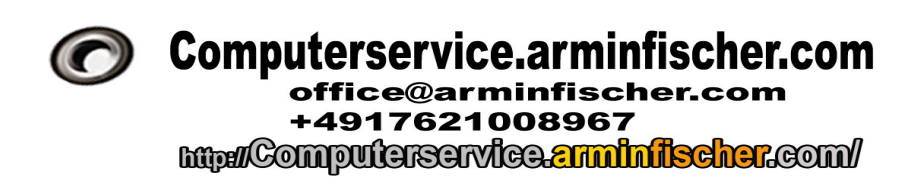

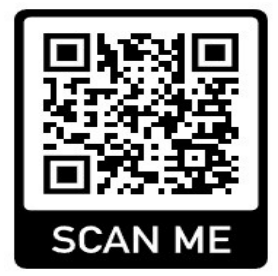

Computerservice.arminfischer.com office@arminfischer.com +4917621008967

# Windows-Shortcuts / Windows Tastenkombinationen

#### Task oder Programm abschießen:

"Windows-Taste" + "R" … "taskgmgr" eingeben : Taskmanager öffnen um aktive oder abgestürzte Programme zu beenden.

#### **Notizblock**

Gut für Zwischenablage "Windows-Taste" + "R" ... "notepad" eingeben : Reines Texteditor-Fenster zum z.B. Zwischenkopieren ohne Formatierungen

#### Windows Registry

"Windows-Taste" + "R" ... "regedit" eingeben : Registierungseditor von Windows

## **Taschenrechner**

"Windows-Taste" + "R" ... "calc" eingeben : Windows- Taschenrechner

"Windows-Taste" + "D" : Desktop Fenster im Überblick

## Textverarbeitung/Bilder/Dateien bzw. Standard unter Windows

"Strg" + "C" : kopieren "Strg" + "A" : alles markieren "Strg" + "X" : Ausschneiden "Strg" + "V" : Einfügen "Strg" + "D" : Dokumenteigenschaften "Strg" + "P" : Dokument drucken / Drucker / Druckervorauswahl

Seite 1 von 2 vom 18.05.2023 Computerservice.arminfischer.com <u>office@arminfischer.com</u> +4917621008967 . c/o Armin Fischer . Hauptstr. 70 DE- 96117 Memmelsdorf. Ust/VAT-ID **DE232723558** 

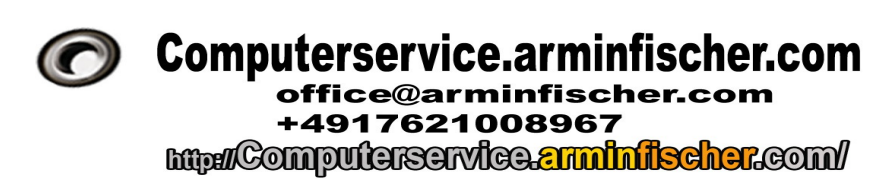

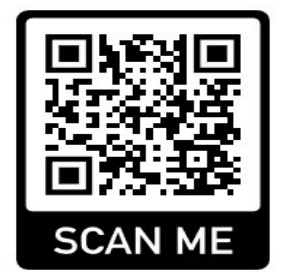

Computerservice.arminfischer.com office@arminfischer.com +4917621008967

# Windows-Shortcuts / Windows Tastenkombinationen

<u>Fernwartung:</u> Computerservice.arminfischer.com Fernwartung: ,,Windows-Taste" +"R" : <u>http://computerservice.arminfischer.com/downloads/teamviewer/C-TeamViewerQSidc6q6tmpb.exe</u> Speichern → Ziel öffnen → Li. Maustaste Doppelklicken (bei manchen Einstellungen reicht einfach Klick)

eingeben, um Computerservice.arminfischer.com TeamViewer QuickSupport Instanz runterzuladen. Oder folgenden Link <u>http://computerservice.arminfischer.com/downloads/teamviewer/</u> um TeamViewer 11 runterzuladen

<u>TeamViewer aktuell runterladen:</u> ,,Windows-Taste" + ,,R" <u>https://www.teamviewer.com/de/download/windows/</u> eingeben. Oder : <u>https://download.teamviewer.com/download/TeamViewer Setup x64.exe</u>

Fernwartung über Windows 10 Professional Remotehilfe Quickassist .

"Windows-Taste" + "R" … "quickassist" eingeben : Windows 10 Remotehilfe Quickassist Fernwartung starten . Funktion ab Windows 10 ggf. Windows 10 Prof. erforderlich.

<u>Google RemoteDesktop :</u> "Windows-Taste" + "R" <u>http://remotedesktop.google.com</u> \* Besser über Google Chrome!

\*Bei Tastenkombinationen immmer schon die "Windows-Taste" gedrückt halten und dann die R-Taste kurz zusätzlich drücken!

Seite 2 von 2 vom 18.05.2023

Computerservice.arminfischer.com <u>office@arminfischer.com</u> +4917621008967 . c/o Armin Fischer . Hauptstr. 70 DE- 96117 Memmelsdorf. Ust/VAT-ID **DE232723558**